## วิธีค้นหาข้อมูลแปลง GAP ในระบบ GAP Online

1. เข้าไปที่เว็บไซด์ www.doa.go.th/ แล้วเลือก GAP Online หรือ http://gap.doa.go.th/

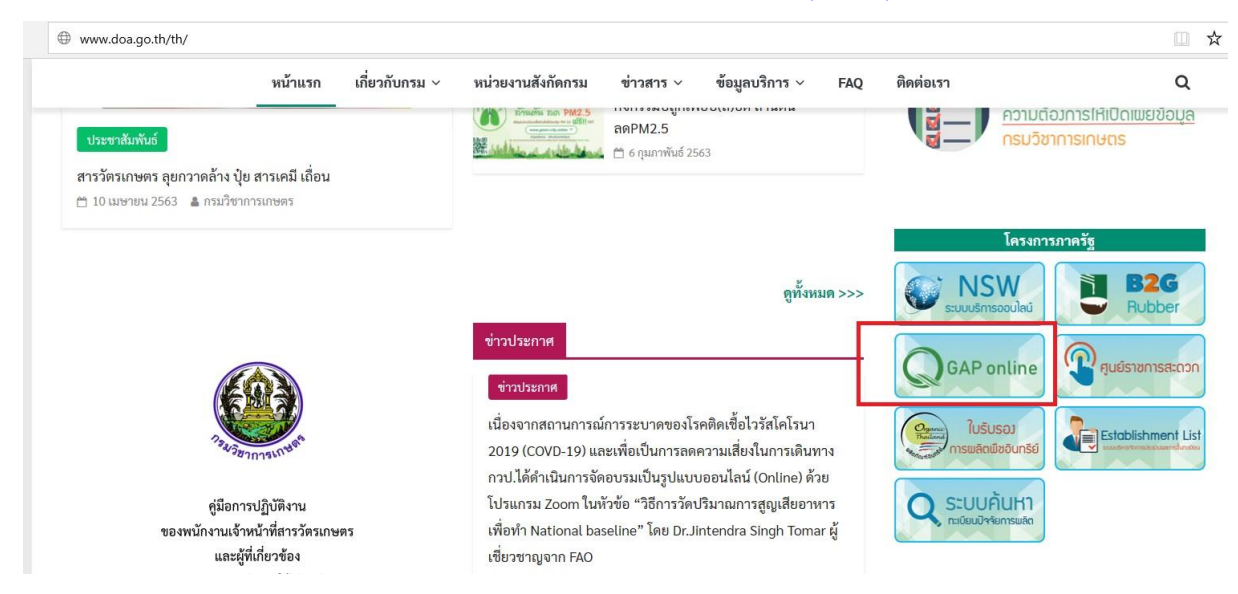

#### 2. แถบด้านบนเลือก ค้นหา และเลือก ค้นหาแหล่งผลิต GAP

| GAP SYSTEM    | × +                        |           |        |      |                                          |           |     |                              |        |        |                                                 |          |                                |                        |          |           | -    |
|---------------|----------------------------|-----------|--------|------|------------------------------------------|-----------|-----|------------------------------|--------|--------|-------------------------------------------------|----------|--------------------------------|------------------------|----------|-----------|------|
|               | u   gap.                   | doa.go.th |        |      |                                          |           |     |                              |        |        |                                                 |          |                                |                        |          |           |      |
| GAP DOA       | On                         | line      |        |      | หน้าแ                                    | ទក រិទីរំ | *ั× | GAP ดีเด่                    | น ปร   | ะกาศฯ/ | กฎระเบียบ/                                      | คู่มือ ~ | ด้นหา ~                        | ເວັ້ນນວຣ໌ດ             | Download | Logi      | n    |
| ผลการดำเนิน   | เงาน                       | ณ วันที   | 6-ต.ค. | -256 | 63                                       |           |     |                              |        |        |                                                 |          | ค้นหาแหล่งเ<br>ค้นหาสถานะ      | หลิด GAP<br>การขอรับรอ | ٥ GAP    |           |      |
| ผลการดำเนินงา | านแยก                      | ตามจังห   | เว้ด   |      |                                          |           |     |                              |        |        |                                                 |          | ข้อมูลพืช<br>ข้อมูลสารตก       | เค้างเชื้อปนเ          | ป้อน     | เครื่องมี | ia ~ |
| 10 ~ rec      | tords per                  | page      |        |      |                                          |           |     |                              |        |        | Search:                                         |          | ข้อมูลรหัสที่<br>รหัสดิวอาร์โเ | อยู่<br>คัด            |          |           |      |
|               | ระหว่างด<br>รอดรวจ (แปลงให |           |        |      | รวจ ระหว่างตรวจ<br>หม่) (แปลงตรวจดิดดาม) |           |     | ระหว่างตรวจ<br>(แปลงต่ออายุ) |        |        | ได้รับการรับรอง<br>(ไม่รวมดรวจติดตามกับต่ออายุ) |          |                                |                        |          |           |      |
|               | ราย 🔶                      | แปลง)     | 1ડં ≑  | ราย  | แปลง)                                    | "\ડં ∲    | ราย | แปลง}                        | "lsi ∲ | ราย    | แปลง                                            | ૌકે      | ราย 🔶                          | แปลง‡                  | 1ઽં ∲    | ราย 🔶     | แปล  |
| กระบี         | 0                          | 0         | 0.00   | 0    | 0                                        | 0.00      | 0   | 0                            | 0.00   | 0      | 0                                               | 0.00     | 585                            | 1,385                  | 5,131.04 | 585       | 1,3  |
| กรุงเทพมหานคร | 0                          | 0         | 0.00   | 5    | 20                                       | 3.38      | 0   | 0                            | 0.00   | 8      | 13                                              | 52.72    | 127                            | 254                    | 457.05   | 140       | 2    |
| กาญจนบุรี     | 147                        | 226       | 703.88 | 1    | 1                                        | 1.00      | 0   | 0                            | 0.00   | 9      | 10                                              | 37.50    | 750                            | 1,099                  | 5,747.48 | 907       | 1,3  |
| กาพัสินธุ์    | 1                          | 1         | 5.00   | 32   | 50                                       | 13.66     | 0   | 0                            | 0.00   | 18     | 18                                              | 46.25    | 2,593                          | 3,069                  | 9,180.72 | 2,644     | 3,1  |
| กำแพงเพชร     | 0                          | 0         | 0.00   | 0    | 0                                        | 0.00      | 1   | 1                            | 5.00   | 0      | 0                                               | 0.00     | 151                            | 199                    | 2,020.74 | 152       | 2    |
| ขอนแก่น       | 4                          | 17        | 5.51   | 15   | 15                                       | 31.00     | 0   | 0                            | 0.00   | 0      | 0                                               | 0.00     | 2,389                          | 3,752                  | 7,160.95 | 2,413     | 3,7  |

 รายเดียวสามารถใส่ข้อมูลที่ต้องการค้นหา เช่น รหัสแปลง รหัสบัตรประชาชน หรือถ้าต้องการค้นหาแปลง ลำไยทั้งหมดของอำเภอแม่สรวย จังหวัดเซียงราย สามารถใส่ข้อมูลที่ต้องการค้นหาเช่น ชื่อพืช อำเภอ จังหวัด

| C 🕜 🔺 ใม่ปลอดภัย gap         | .doa.go.th/searchgap |  |
|------------------------------|----------------------|--|
| ค้นหาแหล่งผลิต               | iAP                  |  |
| รหัสแปลง                     | 571007-0200-0047     |  |
|                              |                      |  |
| รหัสใบรับรอง                 |                      |  |
| es Vers Vaces la sua tanta s |                      |  |
| <u>รหงาดราวรถาบห</u>         |                      |  |
| ชื่อเกษตรกร                  |                      |  |
|                              |                      |  |
| ชื่อพืช                      | สาไย                 |  |
|                              |                      |  |
| มาดรฐานการผลิต               | ห้งหมด               |  |
| KasaKo                       | . dura               |  |
| 10.00                        | 1000310              |  |
|                              |                      |  |

 4. ใส่ข้อมูลที่ต้องการค้นหาครบแล้วกด ค้นหา จะแสดงรายชื่อเกษตรกรที่ได้รับรอง GAP พืช ถ้าต้องการดาว โหลดไฟล์ ให้กดที่ เครื่องมือ และเลือก Export to Excel

| ด่าบล                         | ทั้งหมด          |         |             |                                  | Ψ.                                            |
|-------------------------------|------------------|---------|-------------|----------------------------------|-----------------------------------------------|
| 10 * records per page         | คับหา            |         |             | ← Prev 1 2 3 4 5                 | เครื่องมือ ~<br>Export to Excel<br>6 7 Next → |
| ชื่อ - นามสกุล                | รหัสแปลง         | ชื่อพืช | ชนิดของแปลง | สถานะ                            | รหัสแปลงเดิม                                  |
| นางสาวสุพรรณี ประสาธน์สุวรรณ์ | 500206-9131-0197 | ลำไย    | DOA         | ได้รับการรับรอง                  |                                               |
| นางสาวผัน เด๋จา               | 500205-9131-0020 | ล่าไย   | DOA         | ได้รับการรับรอง                  | 500205-0200-1120                              |
| นางศรีวรรณ์ เป็งเส้า          | 500209-0200-2492 | ส่าไย   | DOA         | ได้รับการรับรอง                  | Chi-Lon-002346                                |
| นายศรีวรรณ เป็ยปาราญ          | 500209-9131-0041 | ล่าไย   | DOA         | ได้รับการรับรอง                  |                                               |
| นายประสิทธิ์ อินดา            | 500204-9131-0003 | ลำไย    | DOA         | ได้รับการรับรอง                  |                                               |
| นายอื่นคำ แก้วเคียงคำ         | 500209-9131-0125 | ล่าไย   | DOA         | ได้รับการรับรอง                  |                                               |
| นางเล็ก ทะสุใจ                | 500209-9131-0127 | ล่าไย   | DOA         | ได้รับการรับรอง                  |                                               |
| นายเสาร์ค่า แดงติ๊บ           | 500206-0200-2978 | ล่าไย   | DOA         | ได้รับการรับรอง                  | 500206-0200-2862                              |
| นางนวล เคร่งครัด              | 500209-0200-3241 | ลำไย    | DOA         | ผ่านการอบรมใหม่(ต่ออายุใบรับรอง) |                                               |

### ระบบการออกรหัส QR Code จากระบบ GAP online

กองพัฒนาระบบและรับรองมาตรฐานสินค้าพืช กรมวิชาการเกษตร ได้พัฒนาการออกรหัส QR Code สำหรับการตรวจสอบข้อมูลแหล่งผลิต GAP พืช ของเกษตรกรหรือสินค้านั้นๆ โดยมีวิธีนำรหัส QR Code

ไปใช้งานจากระบบ GAP online ดังนี้

1.เข้าไปที่ เว็บไซด์ gap.doa.go.th

- 2.ไปที่เมนู **ค้นหา**
- 3.กดที่ **"ร<sup>ู้</sup>หัสคิวอาโค้ด"**

4.กรอกเลขบัตรประชาชนของเกษตรกรที่ได้รับการรับรอง GAP พืช แล้วกด **ค้นหา** 

| 🗧 $ ightarrow$ C 🏠 🕼 ไม่ปลอดกับ gap.doa.go.th/crcodelist            |                                                                                                    | ☆ 🕐 : |
|---------------------------------------------------------------------|----------------------------------------------------------------------------------------------------|-------|
| GAP DOA Online                                                      | หน้าแรก วิธีใช้ ~ GAP ดีเด่น ประกาศฯ/กฎระเบียบ/คุ่มี2 ค้นหา ไว้บบอร์ด Download Login                                                                                                 |       |
| รหัสคิวอาร์โค้ด<br>รหัสบัตรประชาชน <b>4</b> .<br><mark>ตันหา</mark> | <ul> <li>คันหาแหล่งผลิต GAP</li> <li>คันหาสถานะการขอรับรอง GAP</li> <li>ข้อมูลพืช</li> <li>ข้อมูลสารดกค้างเชื้อปนเปื้อน</li> <li>ข้อมลรหัสที่อย่</li> <li>รหัสคิวอาร์โศัด</li> </ul> |       |

5.ระบบจะออกรหัส QR Code มาให้ โดยกดที่รูป QR Code เกษตรกรหรือผู้ประกอบการเจ้าของแปลง สามารถ ปริ๊นท์ QR Code ไปติดที่ผลิตภัณฑ์ เพื่อจำหน่ายได้เลย

|                               | มปลอดภัย   gap.doa.g               | o.th/qrcodelist |         |              |          |                            |         |           |          |       | 7 |
|-------------------------------|------------------------------------|-----------------|---------|--------------|----------|----------------------------|---------|-----------|----------|-------|---|
| GAP [                         | )OA Onlin                          | е               | หน้าแรก | วิธีใช้ ~ GA | P ดีเด่น | ประกาศฯ/กฎระเบียบ/คู่มือ ~ | ด้นหา ~ | เว็บบอร์ด | Download | Login |   |
| <b>รหัสคิวอ</b><br>รหัสบัตรปร | <b>าร์โค้ด</b><br><sup>เขาชน</sup> | ศัมหา           |         |              |          |                            |         |           |          |       |   |
|                               |                                    |                 |         |              |          |                            |         |           |          |       |   |
| QRCode                        | เลขที่ใบรับรอง                     | ชื่อ - นามสกุล  | รหัส    | ในปลง        | ชื่อพืช  | ที่อยู่แปลง                |         |           |          |       |   |

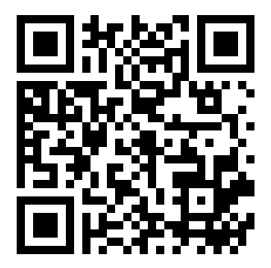

6. เมื่อแสกนรหัส QR code แล้ว จะแสดงข้อมูลของเกษตรกร ที่อยู่ เบอร์โทรศัพท์ ที่ตั้งแปลง พิกัด GPS ชนิดพืชที่ปลูก ซึ่งผู้บริโภคสามารถตรวจสอบผลิตภัณฑ์ว่า ชนิดพืชที่เลือกซื้อได้รับ GAP ตรงกับ รหัสที่นำมา กล่าวอ้างหรือไม่ และจะเป็นอีกช่องทางทำให้ผู้บริโภคสามารถเข้าถึงข้อมูลของเกษตรกรและแหล่งผลิตพืชได้ ง่ายขึ้น

| $\widehat{\Box}$                                                                 | gap.doa.go.th                                                                                                    | () |
|----------------------------------------------------------------------------------|----------------------------------------------------------------------------------------------------|----|
| GAP [                                                                            | OA Online                                                                                                    |    |
| รายละเลื่<br>รหัสใบร้<br>วันอนุญา<br>วันหมดอ<br>ขอบข่าย<br>พื้นที่รวม<br>ปริมาณต | อียดมาตรฐานรับรอง<br><sup>บรอง :</sup><br>าต : 2564-01-21<br>ภายุ : 2567-01-20<br>บรับรอง : สัมโอ<br>เ (ไร่) : 1.75<br>ผลผลิตรวม (ต้น) : 2 |    |
| รายละเมื<br><sub>ช่อ :</sub>                                                     | อียดเกษตรกร                                                                                                    |    |

ที่อยู่ : เลขที่ 296 หมุ่บ้าน แจมป้อง หมู่ 5 ซอย - ถนน -ตำบล หล่ายงาว อำเภอ เวียงแก่น จังหวัด เชียงราย

โทรศัพท์ :

แฟกซ์ : -

อีเมล : -

# ข้อมูลแปลงปลูกที่ **1**

รหัสแปลง : 57130300-9136-0046

ที่ตั้งแปลง : เลขที่ - หมุ่บ้าน แจมป้อง หมู่ 5 ซอย - ถนน -ตำบล หล่ายงาว อำเภอ เวียงแก่น จังหวัด เชียงราย

พืช : ส้มโอ

พื้นที่ปลูก (ไร่) : 1.7500

พิก**ัด GPS : 47Q0657058,2228961,355** 

#### ข้อมูลชนิดพันธุ์ที่ปลูกแปลงย่อยที่ 1

รหัสแปลงย่อย : 57130300-9136-0046-0213

ชนิดพันธุ์ : ส้มโอ

ปริมาณการผลิต (ตัน) : 2.00

จำนวนต้น : 133.00

ช่วงที่ให้ผลผลิต : สิงหาคม - กันยายน

## สแกน QR Code

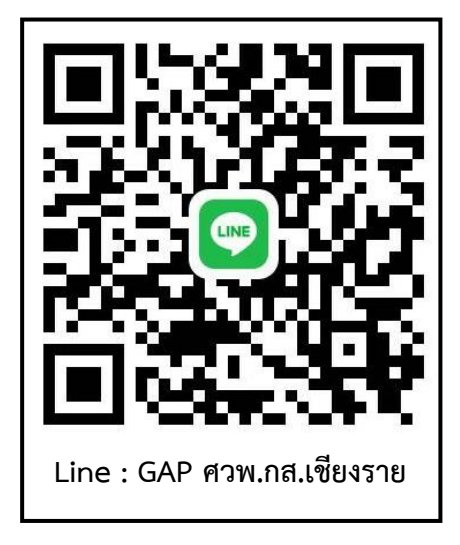

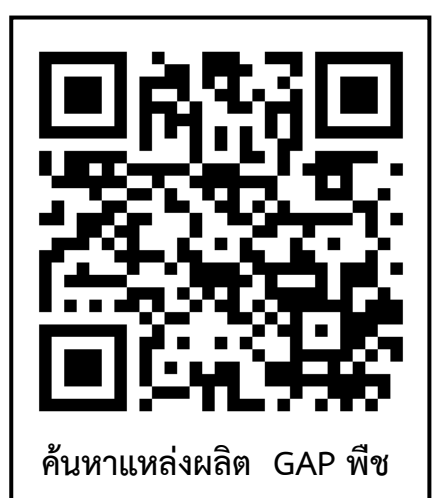

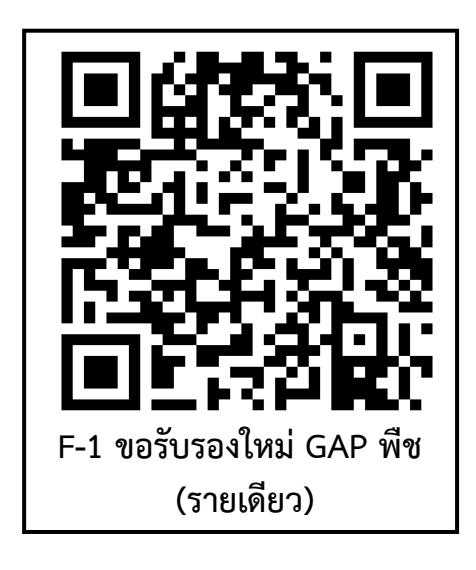

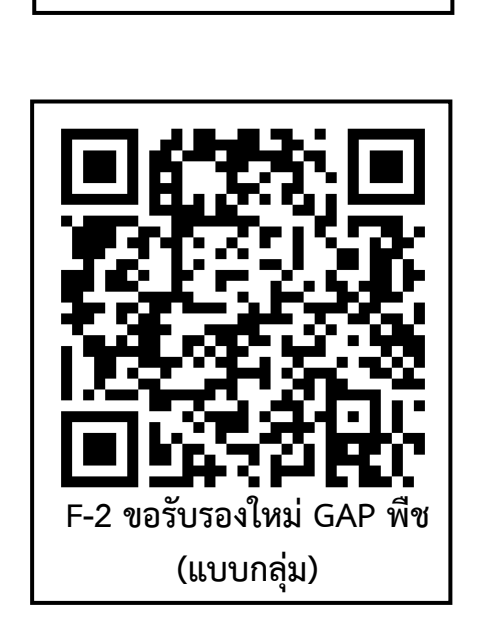

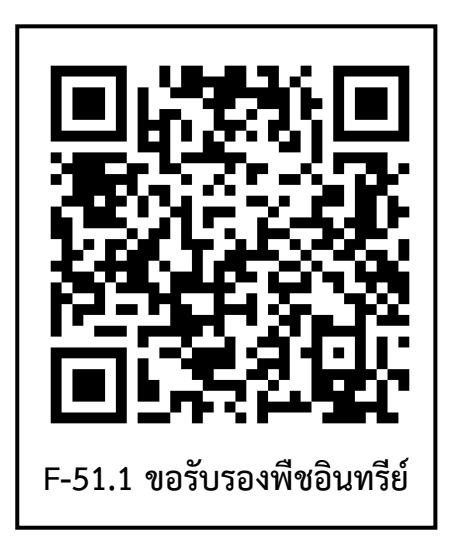

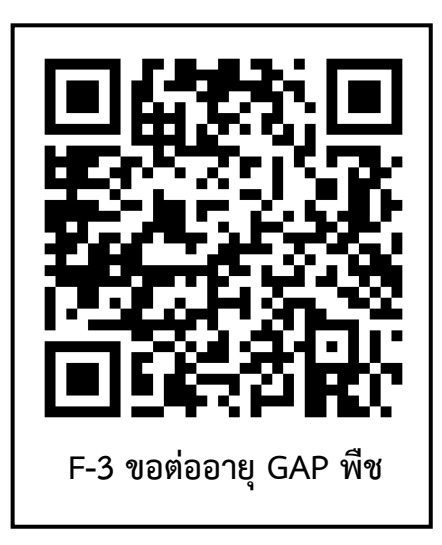